# Morpho Wave Compact

(i)) IDEMIA

### **Quick User Guide**

# (()) IDEMIA

All descriptions illustrations, and specifications in this brochure should be considered approximate and may relate to optional equipment or feature

## MorphoWave Compact box content

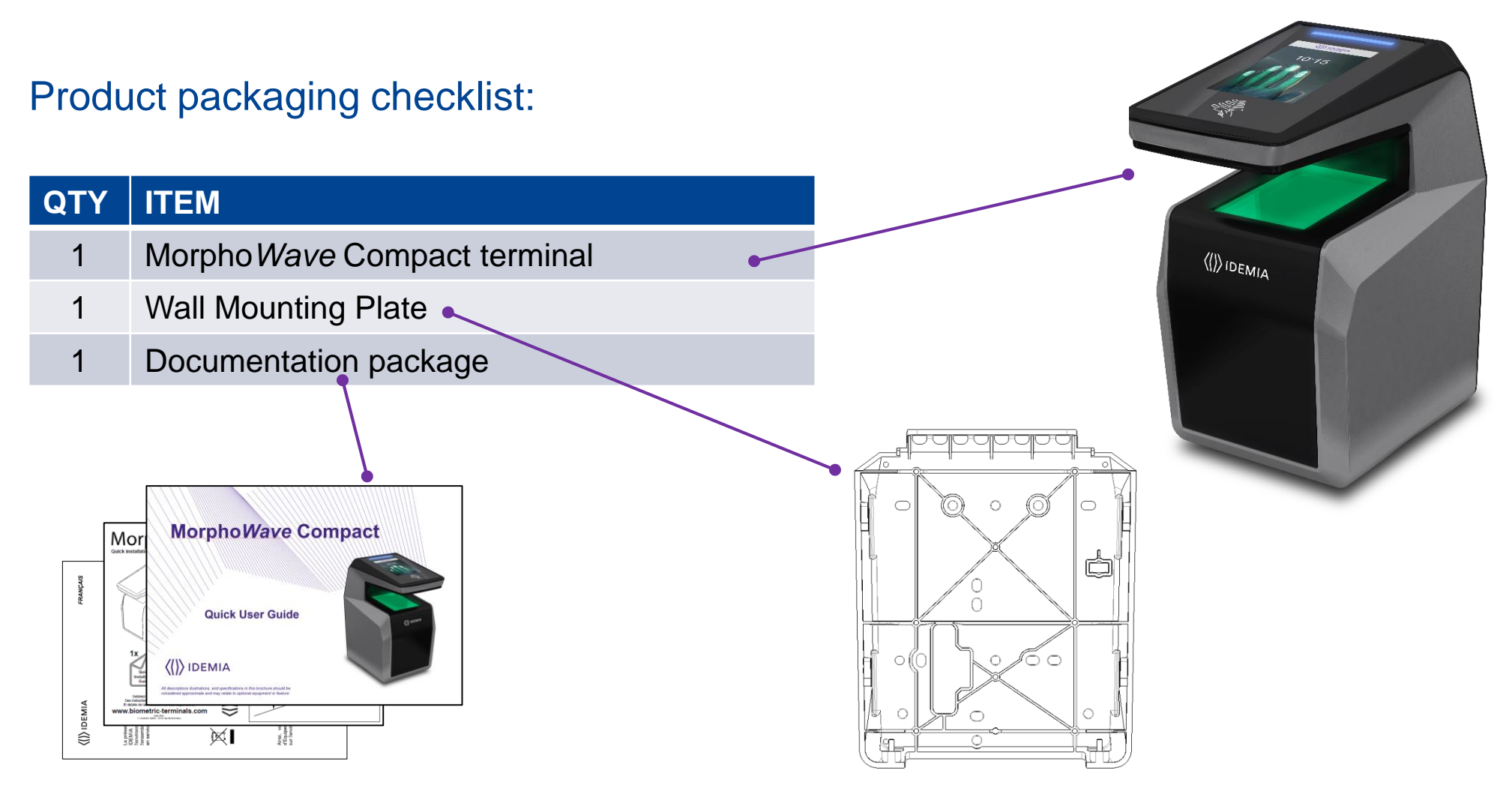

Electronic documentation is provided in Adobe<sup>®</sup> Acrobat<sup>®</sup> format (PDF). Adobe<sup>®</sup> Acrobat<sup>®</sup> Reader is available at <u>http://www.adobe.com</u>.

# Regulatory, safety and environmental notices

CE

Products bearing the CE marking comply with one or more of the following EU Directives as may be applicable:

- Radio Equipment Directive (RED) 2014/53/UE
- RoHS Directive 2011/65/EU.

Compliance with these directives is assessed using applicable European Harmonised Standards.<<<

The installation of this product should be made by a qualified service Person and should comply with all local regulations.

It is strongly recommended to use a class II power supply at 12V-24V and 2.5 A. min (at 12V) in conformity with Safety Electrical Low Voltage (SELV). The AC power supply cable length should not exceed 10 meters.

This system must be installed in accordance with the National Electrical Code (NFPA 70), and the local authority having jurisdiction.

This product is intended to be installed with a power supply complying with IEC60950-1, in accordance with the NEC Class 2 requirements; or supplied by a listed IEC60950-1 external Power Unit marked Class 2, Limited Power source, or LPS and rated 12VDC, 2.5 A minimum or 24VDC, 1.25 A minimum.

In case of building-to-building connection it is recommended to connect 0V to ground. Ground cable must be connected with the terminal block Power Ground.

Note that all connections of the Morpho Wave Compact terminal described hereafter are of SELV (Safety Electrical Low Voltage) type.

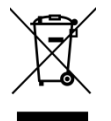

This symbol means do not dispose of your product with your other household waste. Instead, you should protect human health and the environment by handing over your waste equipment to a designated collection point for the recycling of waste electrical and electronic equipment.

| Color | Step  | Content                           |
|-------|-------|-----------------------------------|
|       | One   | Overview                          |
|       | Two   | Wiring                            |
|       | Three | Communication                     |
|       | Four  | SDAC (Single Door Access Control) |
|       | Five  | Administration                    |
|       | Six   | Software                          |
|       | Seven | Enrollment                        |
|       | Eight | Optional features                 |

# Product Overview

Morpho*Wave* Compact provides an innovative and effective solution for access control applications using very fast acquisitions of four (4) fingerprints without any contact.

- Access control and Time & Attendance
- Biometric authentication by a hand swipe through the active volume without contact
- IDEMIA False finger detection algorithms
- Simple and ergonomic man-machine interface
- Contactless card reader (MIFARE Classic, MIFARE Plus, DESFire, HID<sup>®</sup> iClass<sup>\*</sup>, HID<sup>®</sup> Seos, HID<sup>®</sup> PROX<sup>\*</sup>)
- Intercom system
- ◆Universal connectivity (Gigabit Ethernet, Wi-Fi<sup>™</sup>, RS485/422, Wiegand, Dataclock)
- Anti-tamper sensor

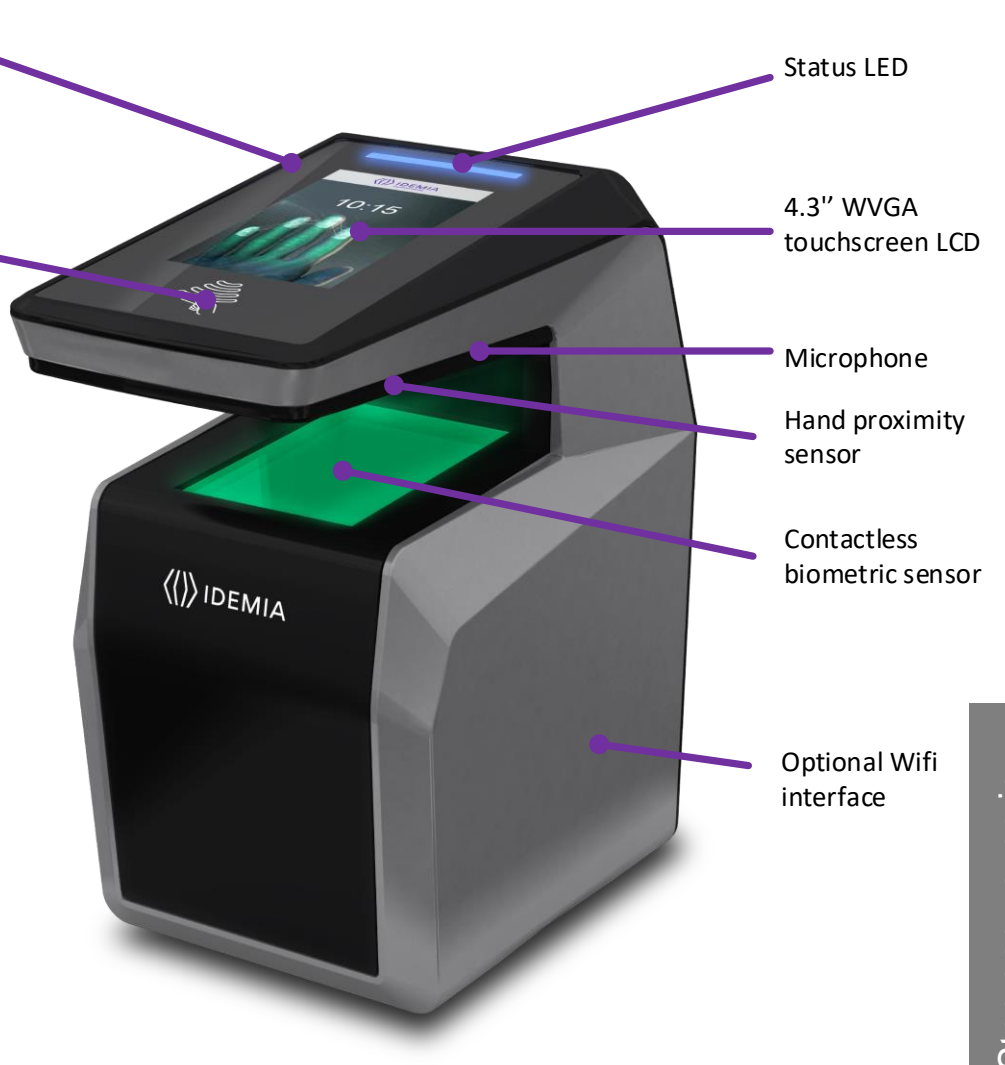

\* Depending on product version

To secure an access, IDEMIA recommends installing the Morpho *Wave* Compact terminal as a part of a typical Access Control system, which consists of the components described below.

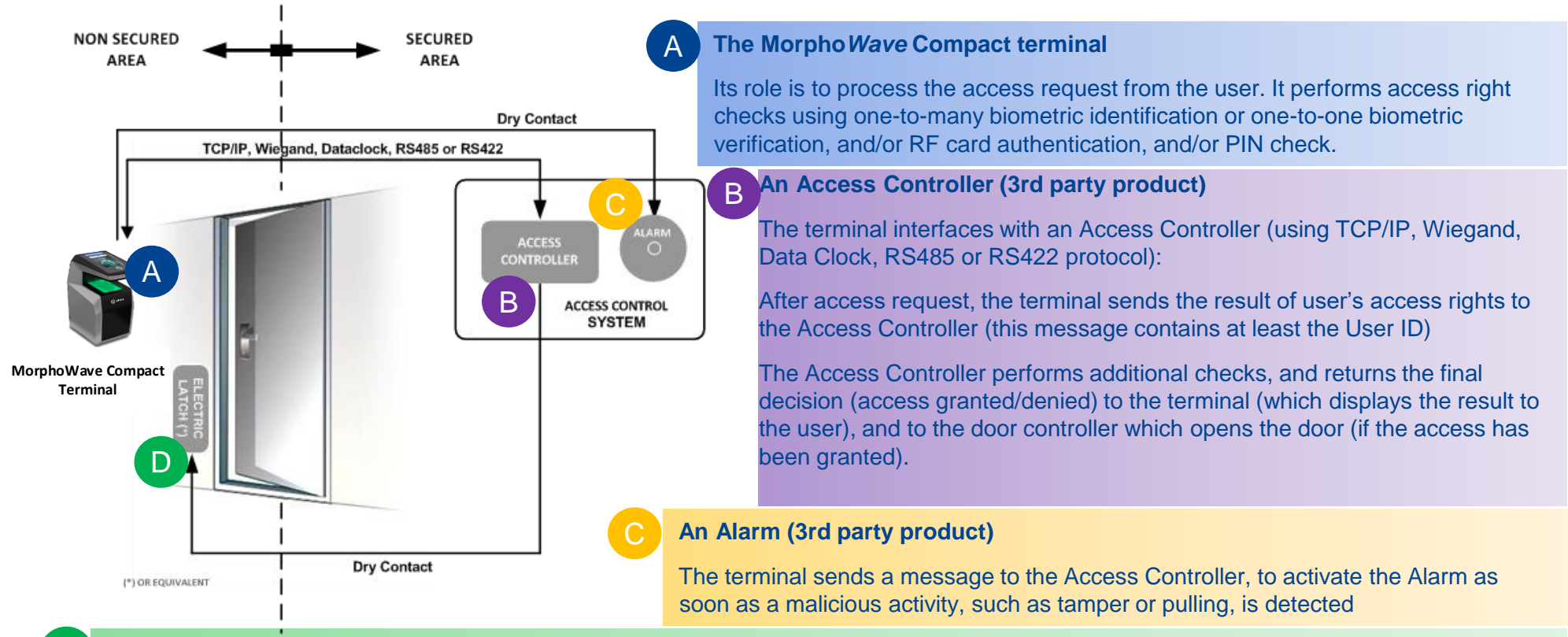

#### A Door Electric Latch or equivalent (3rd party product)

The Access Controller sends a command to activate the latch if the access is granted (i.e. if the individual's User ID is listed in the Controller authorized user List). Control of the latch is made through a dry contact..

# Typical Access Control Process

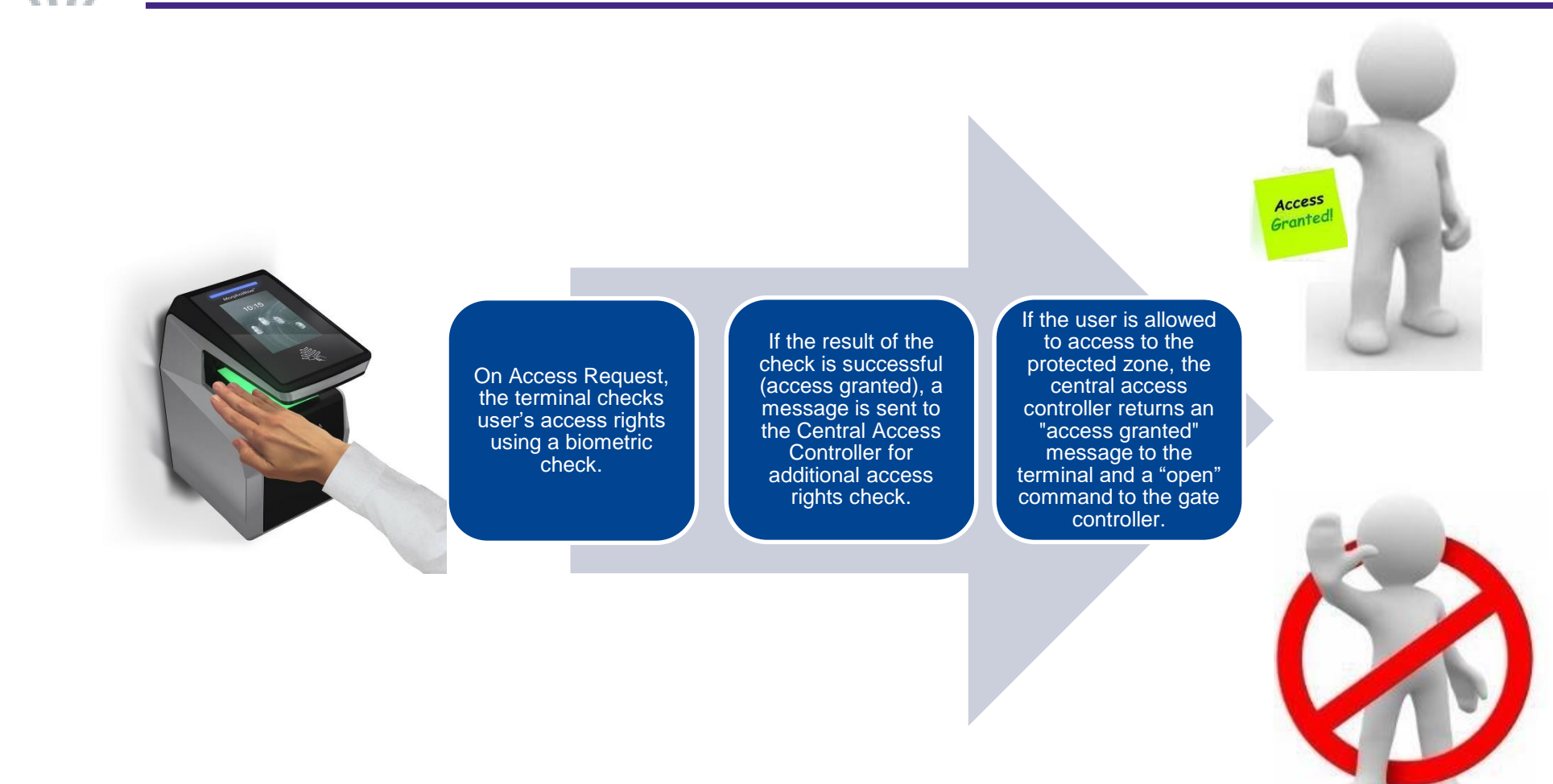

Note: One user must be enrolled in the terminal database, in order to be able to perform biometric check.

ACCESS DENTED

|                                                 | Identification                                                                                              | Authentication                                                                                                   | Multifactor                                                                         | Proxy                                                                           |
|-------------------------------------------------|----------------------------------------------------------------------------------------------------|----------------------------------------------------------------------------------------------------|-------------------------------------------------------------------------------------|---------------------------------------------------------------------------------|
| Access<br>control<br>application                | Application that runs<br>on the terminal when<br>it starts.                                                 | Application that runs<br>on the terminal when<br>it starts.                                                      | Application that runs<br>on the terminal when<br>it starts.                         | Remote application<br>that controls the<br>terminal through<br>network commands |
| Access<br>control<br>triggering<br>event        | A user swipes his/her<br>hand in the biometric<br>sensor.                                                   | A user places a contactless card in front of the reader. (*)                                                     | Both Identification<br>and Authentication<br>triggers are enabled.                  | Triggering events are selected by the remote application                        |
| Biometric<br>check (if<br>enabled)              | The user's captured<br>fingerprints are<br>matched against all<br>fingerprints in the<br>terminal database. | The user's captured<br>fingerprints are<br>matched against<br>his/her reference<br>fingerprints. <sup>(**)</sup> | As per Identification<br>or Authentication,<br>depending on the<br>triggering event | Selected by the remote application                                              |
| Decision to<br>display result<br>signal to user | By Identification<br>standalone<br>application or<br>controller feedback                                    | By Authentication<br>standalone<br>application or<br>controller feedback                                         | By running<br>standalone<br>application or<br>controller feedback                   | By remote application                                                           |

#### The terminal can be configured in one of the modes described in the table below

<sup>(\*)</sup> or the user enters his/her Identifier on the keypad, or a Wiegand frame is received from an external device <sup>(\*\*)</sup> stored on the contactless card or in the user record in the terminal's local database

# **Deployment Environment**

| Operating temperature | -10°to + 55 °C (14°to 131°F) when ECO-Mode ON                |
|-----------------------|--------------------------------------------------------------|
|                       | -10°to + 45 °C (14°to 113°F) when ECO-Mode OFF               |
| Operating humidity    | 10 % < RH < 80 % (non condensing)                            |
| Storage temperature   | -25°to + 70 °C (-13°to 158°F)                                |
| Storage humidity      | 5% < RH < 95 %                                               |
| IP Code               | IP65                                                         |
|                       | For UL 294 compliance, the products are rated for indoor use |

Please apply eco mode feature accordingly to operating temperature range in order to avoid over heating of the product

#### **General precautions**

- Do not expose the terminal to extreme temperatures.
- When the environment is very dry, avoid synthetic carpeting near the Morpho Wave Compact terminal, to reduce the risk of unwanted electrostatic discharge.

#### Areas containing combustibles

Do not install the terminal in the vicinity of gas stations or any other installation containing flammable or combustible gases or materials. The terminal is not designed to be intrinsically safe.

#### The terminal should be installed in controlled lighting conditions

Avoid exposure of the biometric sensor to direct sunlight.

#### The terminal should be installed in controlled area in order to avoid water on the sensor

# ECO Mode

On top of the standard Stand-by mode, Morpho Wave Compact provides an ECO Mode

#### When ECO Mode setting is ON :

- green light of the sensor is switched off after 30s
- the 2 proximity sensors (on each side of the product) are activated, allowing automatic detection of the hand to switch on again the green light

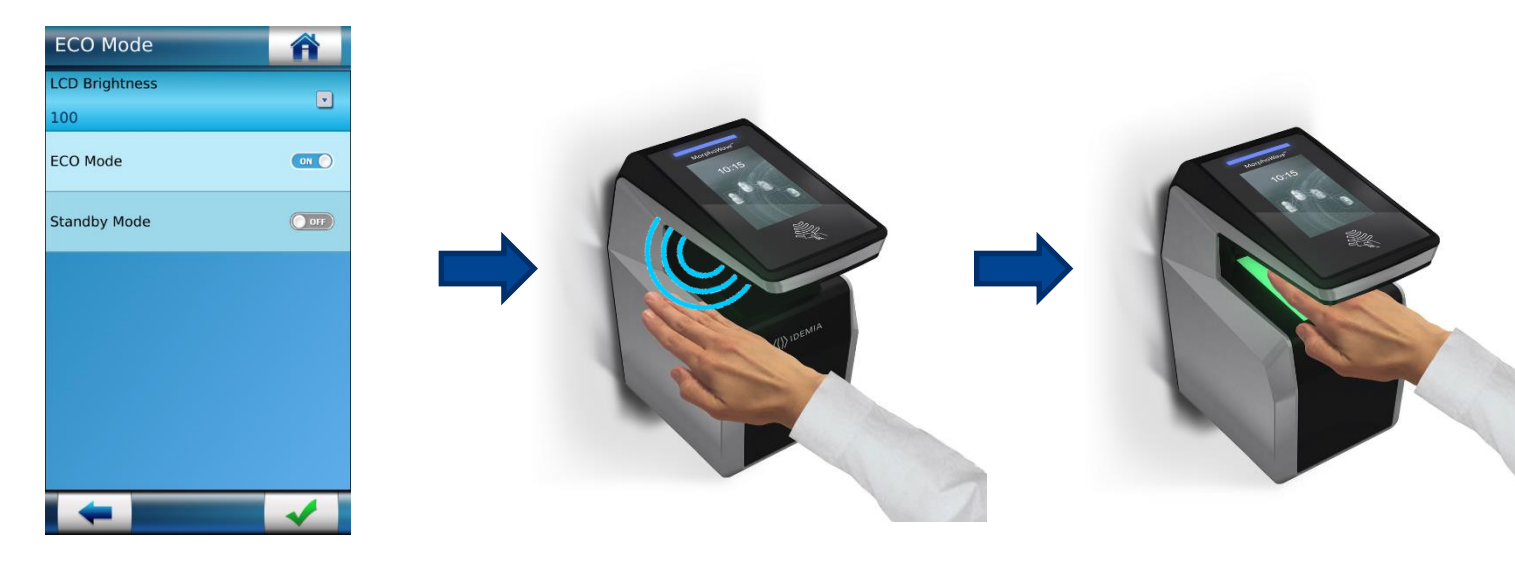

When ECO Mode setting is OFF, the proximity sensors are disabled : If the product enters in Stand-by mode (with ECO mode setting OFF), waving the hand will not wake-up the product (for details on ECO-MODE, please refer to next page).

### **ECO Mode detailed diagram**

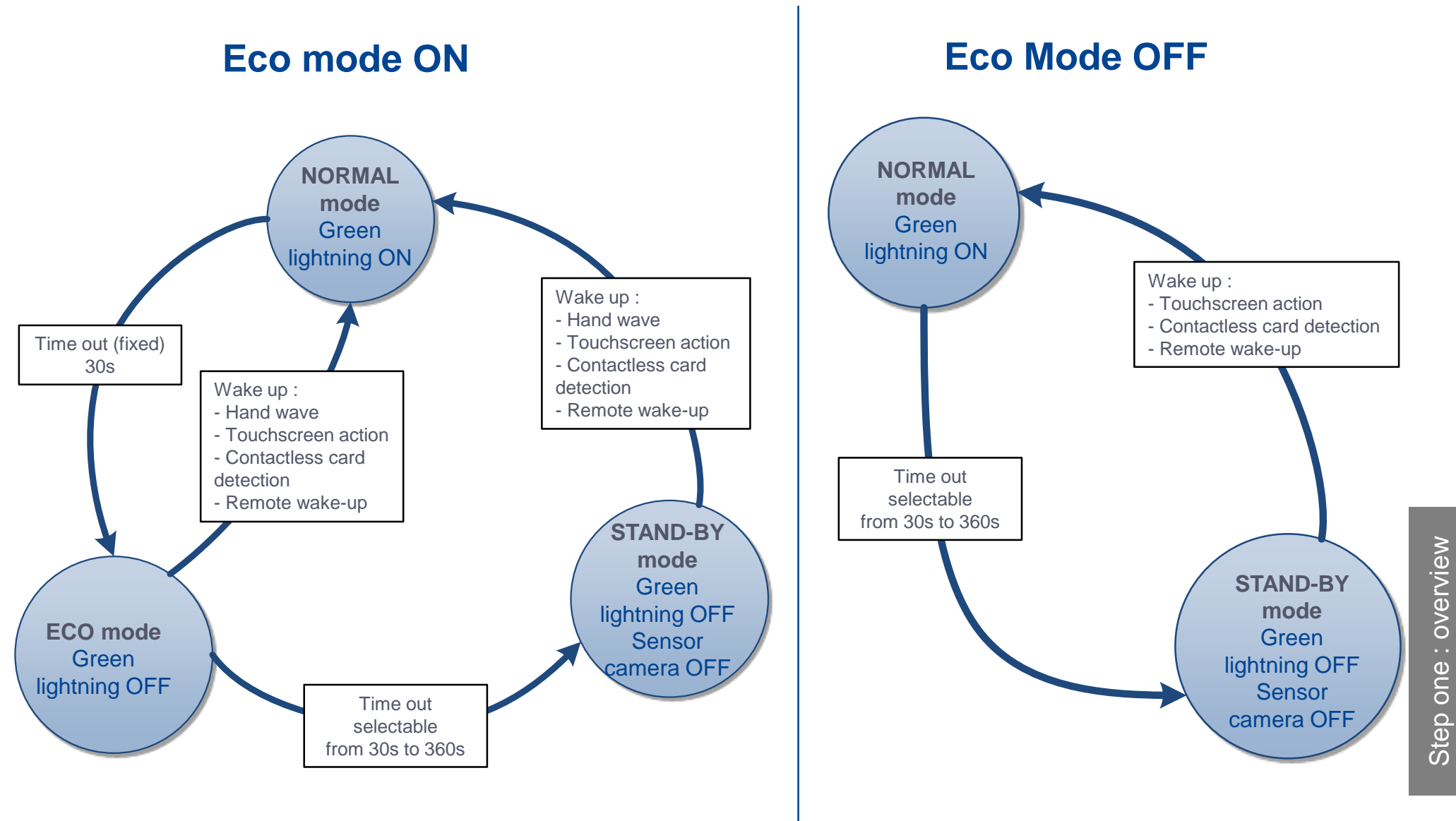

# Wiring Overview

|         | RJ-45 : Ethernet & PoE |                                       |          |          | A Pin numbe    | Pin numbers shown in this document correspond |                             |               |  |
|---------|------------------------|---------------------------------------|----------|----------|----------------|-----------------------------------------------|-----------------------------|---------------|--|
|         | 1 ETH TX+              | Orange / White                        |          |          | to the inte    | rnal cor                                      | connector pipout in the pro |               |  |
|         | 2 ETH TX-              | Orange                                |          | _        |                | The connector official to the coble is fo     |                             |               |  |
|         | 3 ETH RX+              | Green / White                         | $\frown$ | 8        |                |                                               |                             |               |  |
|         | 4 ETH VPORT+           | Blue                                  |          | 2.145    | only and s     | only and should be removed for installation.  |                             |               |  |
|         | 5 ETH VPORT+           | Blue / White                          |          |          |                |                                               | D0 400 cm l 405             |               |  |
| o witte | 6 ETH RX-              | Green                                 |          |          |                |                                               | RS-422 and 4                | 85            |  |
| 8       | 7 ETH VPORT-           | Brown / White                         |          |          |                | 7                                             | RS485_RX_A                  | Blue / Black  |  |
| 5 wires | 8 ETH VPORT-           | Brown                                 |          |          |                | 8                                             | RS485_TX_Z                  | Green / White |  |
| Î S     | Shell ETH GND          | Drain wire (no color)                 |          | GI       | PIO            | 9                                             | RS485_RX_B                  | Blue / White  |  |
|         |                        | , , , , , , , , , , , , , , , , , , , | 19       | GPI2     | Orange / Black | 10                                            | RS485_TX_Y                  | Green / Black |  |
|         |                        |                                       | 20       | GPO2     | Yellow / Red   | 11                                            | RS485_GND                   | Black / Red   |  |
| E wires |                        |                                       | 17       | GPI1     | Orange / Red   |                                               |                             |               |  |
|         |                        |                                       | 18       | GPO1     | Yellow / Red   |                                               | Wiegand IN & Wieg           | and OUT       |  |
|         | Power supply & T       | amper switch                          | 15       | GPI0     | Orange         | 25                                            | WIEGAND_LEDOUT1             | Blue          |  |
| -30     | 13 RLY_NC              | Orange / White                        | 16       | GPO0     | Yellow         | 28                                            | WIEGAND_LEDOUT2             | Blue / Red    |  |
|         | 14 RLY_NO              | Yellow / White                        | 22       | GPIO_GND | Black / Red    | 23                                            | WIEGAND_IN1                 | White / Red   |  |
|         | 12 RLY_COM             | Grey / White                          |          |          |                | 24                                            | WIEGAND_OUT0                | Green         |  |
|         | 5 SWITCH_PIN1          | Light Blue                            |          |          |                | 26                                            | WIEGAND_OUT1                | White         |  |
|         | 6 SWITCH_PIN2          | Pink                                  |          |          |                | 21                                            | WIEGAND_IN0                 | Green / Red   |  |
|         | 1,3 Power + 12V        | Red                                   |          |          |                | 27                                            | WIEGAND_GND                 | Black / Red   |  |
|         | 2.4 Power GND          | Black                                 |          |          |                |                                               |                             |               |  |

All connections of the terminal are of SELV (Safety Electrical Low Voltage) type.

Power supply from electrical source shall be switched off before starting the installation.

Before proceeding, make sure that the person in charge of installation and connections, is properly connected to earth, in order to prevent Electrostatic Discharges (ESD).

**Backup of the Date/Time of the terminal:** the volatile settings (such as date/time) of the terminal are protected against power failure, by a dedicated component during at least 24 hours (at 25°C) without external power supply.

# **Power supply**

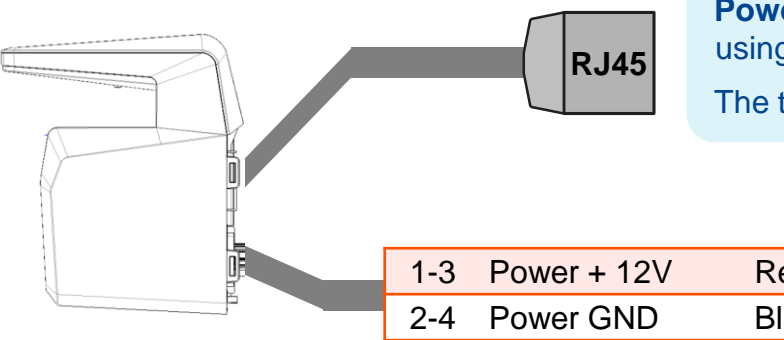

Power Over Ethernet (POE+): power can be provided through RJ-45 connector using a PSE (Power Sourcing Equipment) IEEE802.3at type 2 compliant.

The terminal is a Class 4 (25.5 W) PD (Powered Device).

Red Black

External Power Supply: 12-24 Volts (regulated and filtered) 2.5 Amp min @12 V, IEC/EN EN60950-1 standard compliant. If sharing power between devices, each unit must receive 2.5 A (e.g. two units would require a 12 VDC, 5 A supply).

A battery backup or uninterrupted power supply (UPS) with built-in surge protection is recommended.

IDEMIA recommends using a 24V power supply and AWG16 gauge cable. The voltage measured on the product block connector of the terminal must be equal to 12V-24V(-15% / +10%).

The voltage drop due to the cable shall be taken into account. The table at the right, shows the maximum distance between power supply and 1 unique device, depending on cable gauge and power supply rating.

| Gauge | Section                                 | Maximur<br>vs pov | Maximum distance (meters)<br>vs power source rating |           |  |  |  |
|-------|-----------------------------------------|-------------------|-----------------------------------------------------|-----------|--|--|--|
| ANG   | (,,,,,,,,,,,,,,,,,,,,,,,,,,,,,,,,,,,,,, | 12V+/-10%         | 12V+/-5%                                            | 24V+/-10% |  |  |  |
| 16    | 1.31                                    | 9 m               | 20 m                                                | 300 m     |  |  |  |
| 18    | 0.82                                    | 6 m               | 12 m                                                | 200 m     |  |  |  |
| 20    | 0.52                                    | 3 m               | 8 m                                                 | 120 m     |  |  |  |
| 22    | 0.32                                    | 2 m               | 5 m                                                 | 75 m      |  |  |  |

WARNING: Under powering may cause memory and data corruption; over powering may cause hardware damage. Both of these situations will void the warranty

# **RS-485 Communication**

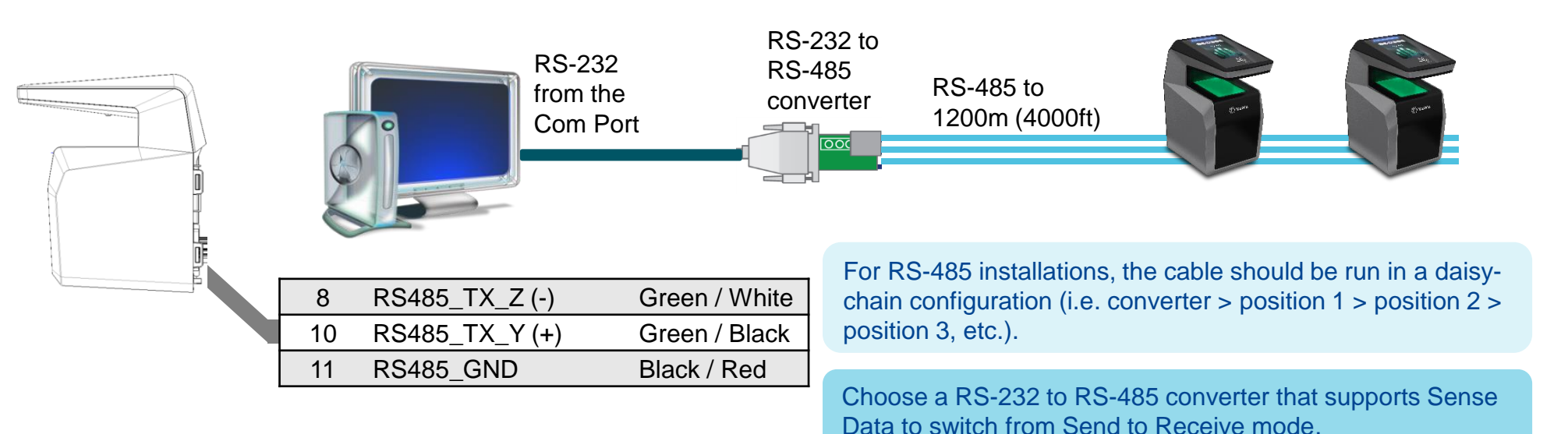

Use CAT-5 UTP (or better) cable (shielded recommended) with a characteristic impedance of 120 ohms.

AWG 24 should be the minimum wire gauge used.

Choose one twisted pair of conductors to use for RS485\_TX\_Y (TX+, Green / Black wire - 10) and RS485\_TX\_Z (TX-, Green / White wire - 8). Another conductor should be used for Signal Ground (Black / Red wire - 11).

#### **IMPORTANT:**

- > A maximum of 31 devices may be installed on the same line.
- > The maximum total cable length is 1200m (4000 ft.)
- > The cable must be dedicated to this installation and not used for any other purpose

# **RS-422 Communication**

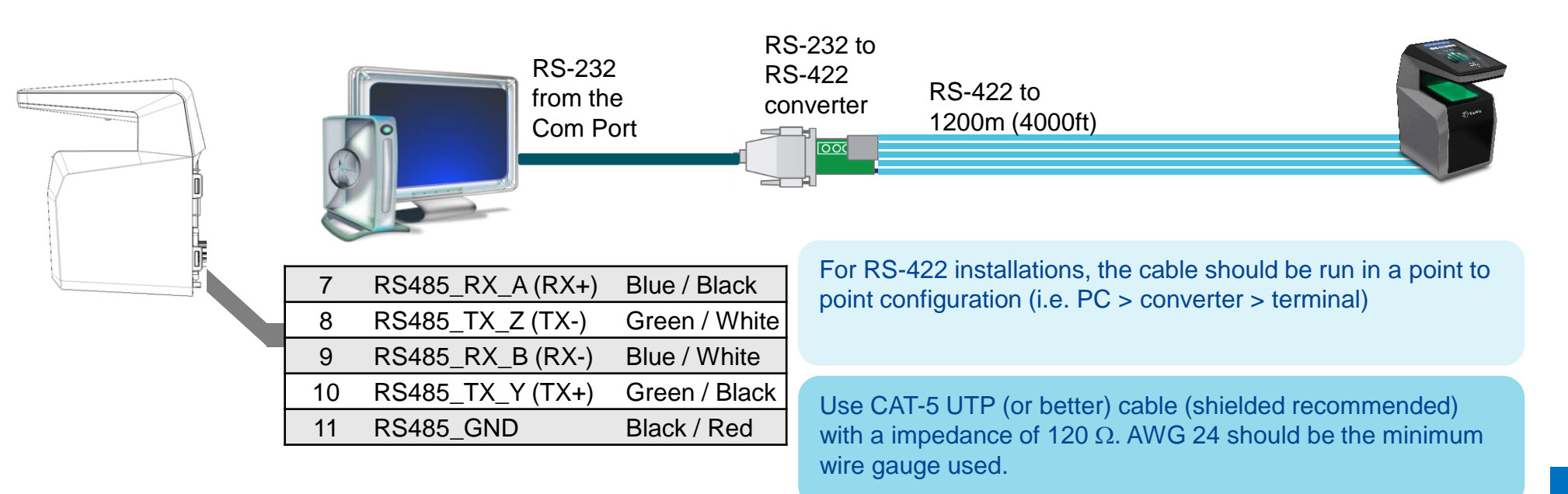

Choose one twisted pair of conductors to use for RS485\_TX\_Y (TX+, Green / Black wire - 10) and RS485\_TX\_Z (TX-, Green / White wire - 8).

Choose one twisted pair of conductors to use for RS485\_RX\_A (RX+, Blue / Black wire - 7) and RS485\_RX\_B (RX-, Blue / White wire - 9).

Another conductor should be used for Signal Ground (Black / Red wire - 11).

The maximum total cable length is 4000 ft. (1200m).

The cable must be dedicated to this installation and not used for any other purpose

# **Ethernet and Wireless LAN**

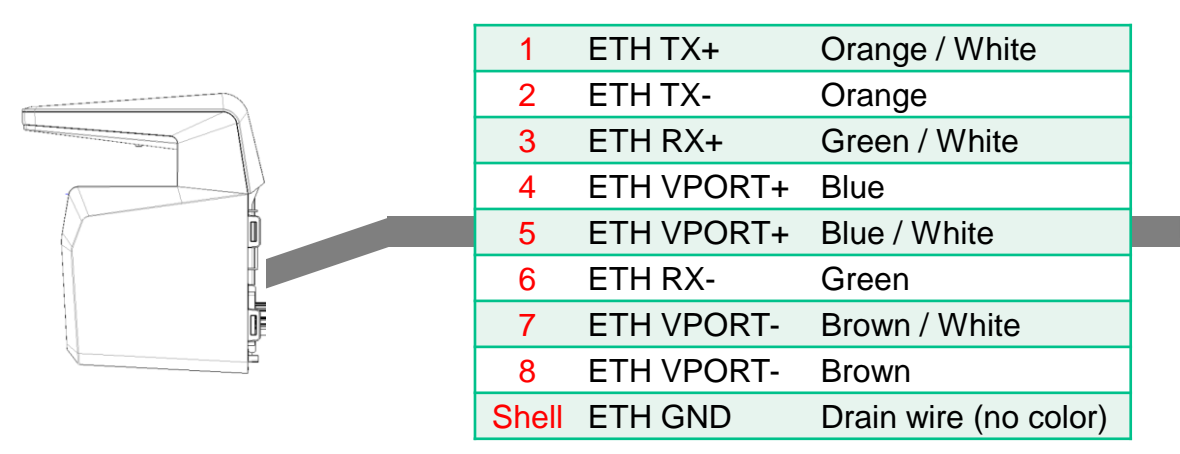

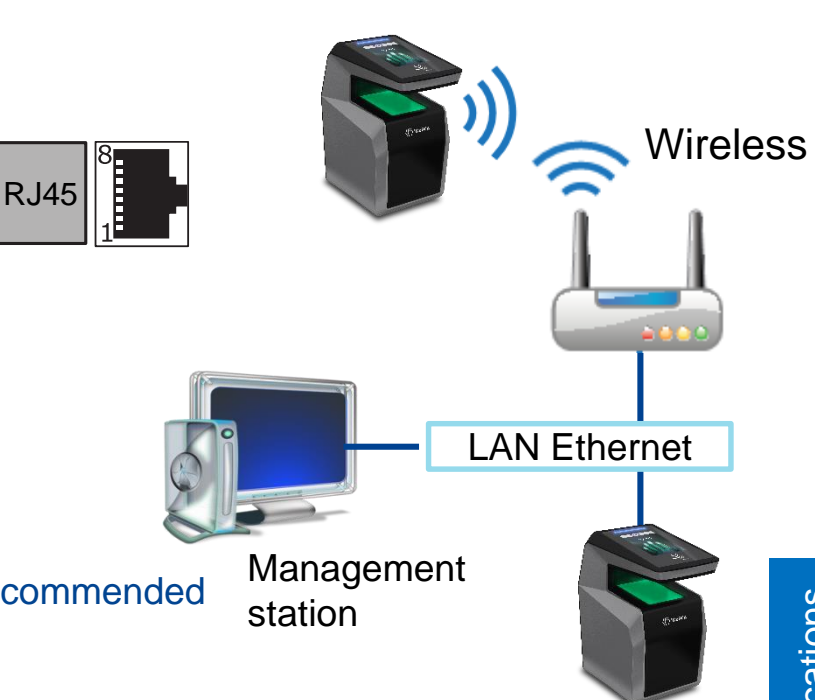

Use a category 6 shielding cable (120 Ohms) or better. It is strongly recommended to insert a repeater unit every 90 m.

Static mode is enabled by default on Morpho*Wave* Compact terminals (factory setting) : IP=192.168.1.10, Gateway=192.168.1.254, Mask= 255.255.254.0

#### **Terminal Block Ethernet connection**

Extreme care must be taken while connecting Ethernet wire to the block board since low quality connection may strongly impact Ethernet signal sensibility.
Connect Rx+ and Rx- with the same twisted-pair wire (and do the same with Tx+/Tx- and the other twisted-pair wire).

#### WLAN option

IDEMIA wireless enabled devices support 802.11b and 802.11g standards. WEP Open, WPA and WPA2 are supported.

# Wiegand Communication

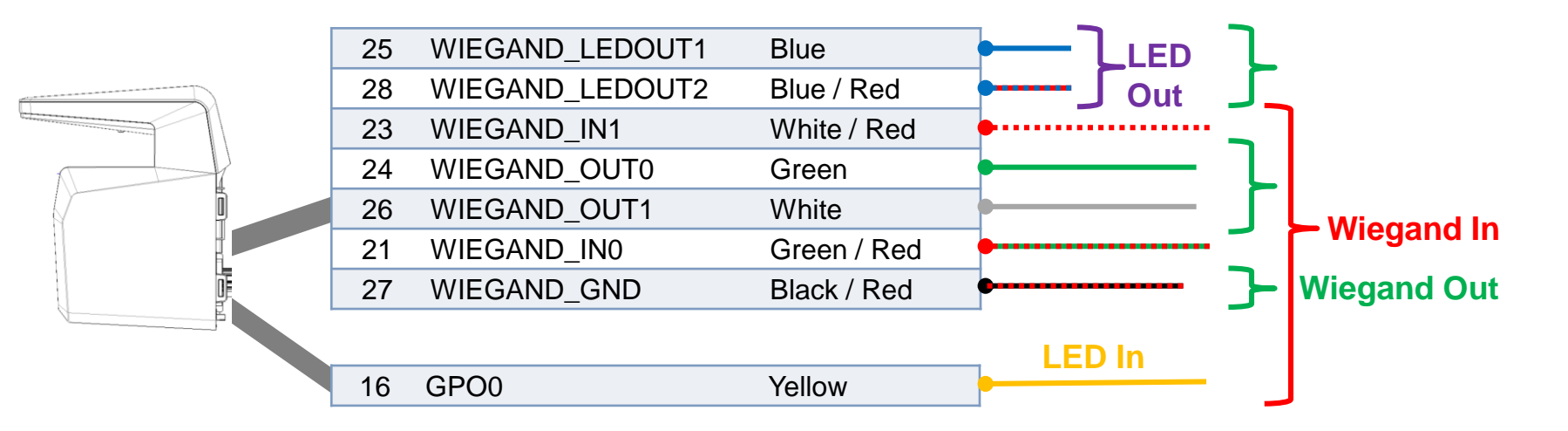

Three-conductor cable (shielded recommended) is required for Data 0, Data 1, and WGND.

Use 18-22 AWG cable in a homerun configuration from each unit to the Access Control Panel (ACP).

- Connect WIEGAND\_OUTO (Green wire Pin 24) to ACP Data 0,
- Connect WIEGAND\_OUT1 (White wire Pin 26) to ACP Data 1,
- Connect WIEGAND\_GND (Black / Red wire Pin 27) to ACP reader common (0vDC).

For 18 AWG, the maximum cable distance is (150m) 500 ft.; for 20 AWG, the maximum is 90m (300 ft.); for 22 AWG, the maximum is 60m (200 ft.)

All controller output shall be open drain or 5 V +/- 5%

## Wiegand Communication (continued)

#### Important

By default, the Wiegand output format is not enabled. Wiegand Type output must be configured before connecting to the ACP.

#### Note

On installation, the system administrator will be prompted to select either a pre-existing Wiegand frame format or create a custom format, and upload it to the unit before the first use.

#### **Data Clock**

The Wiegand port also supports the Clock & Data protocol. The wiring is described below.

#### **Example Format Information**

- Type: Standard 26-bit
- > Alt Site Code and Fail Site Code Range: 0-255
- Template ID Number Range: 1-65535
- Extended ID Number Range: N/A
- ID Start Bit: 9
- ➢ Length of ID: 16
- Site Code Start bit: 1
- Length of Site Code: 8
- Start Bit length : 0

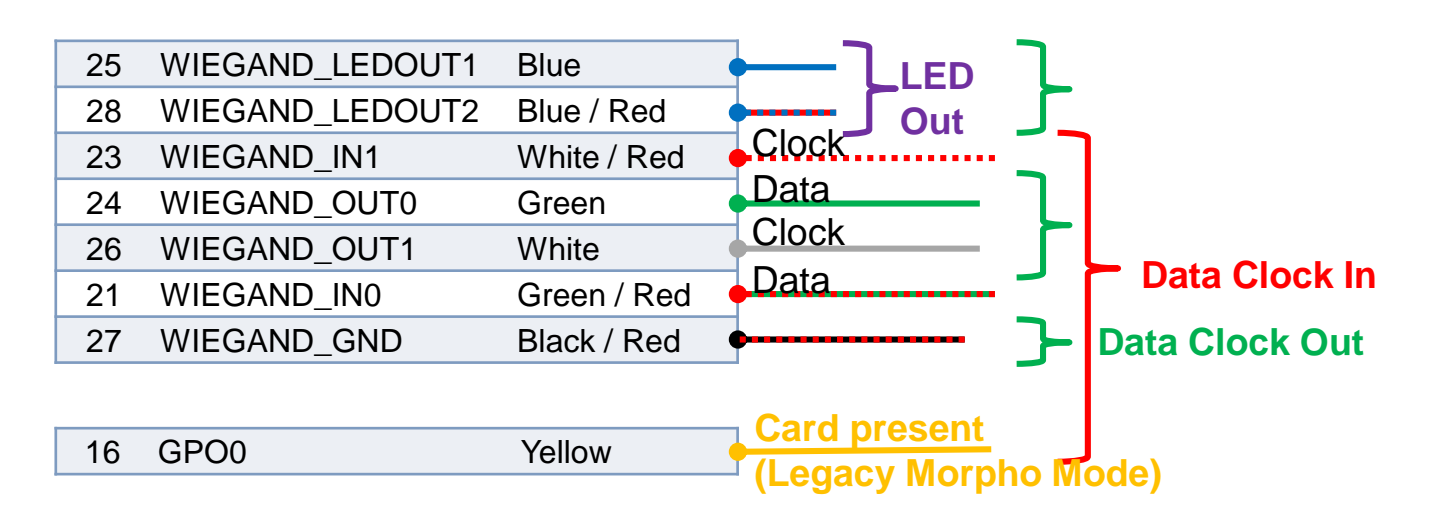

### Single Door Access Control (SDAC)

Single Door Access Control (SDAC) wiring sample : with Push Button

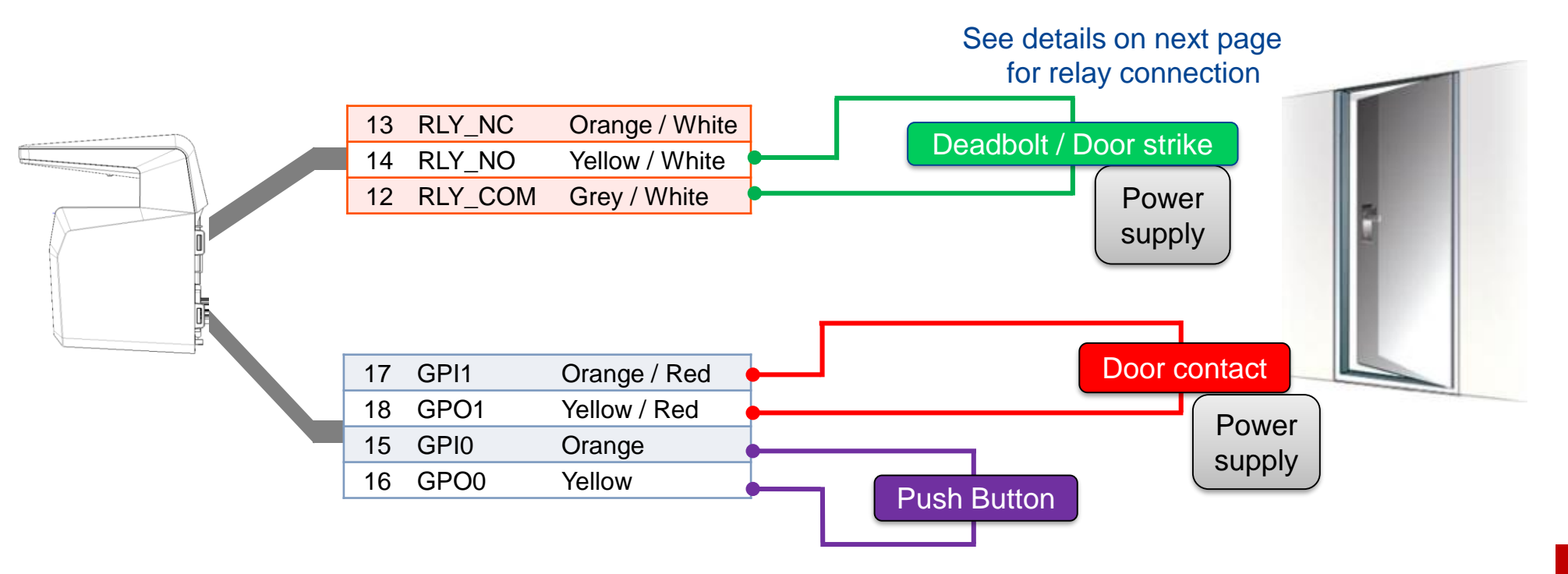

If door contact is not used, GPI1 (17) and GPO1 (18) shall be connected together

Power supply from electrical source shall be switched off before starting the installation.

# Internal Relay Wiring

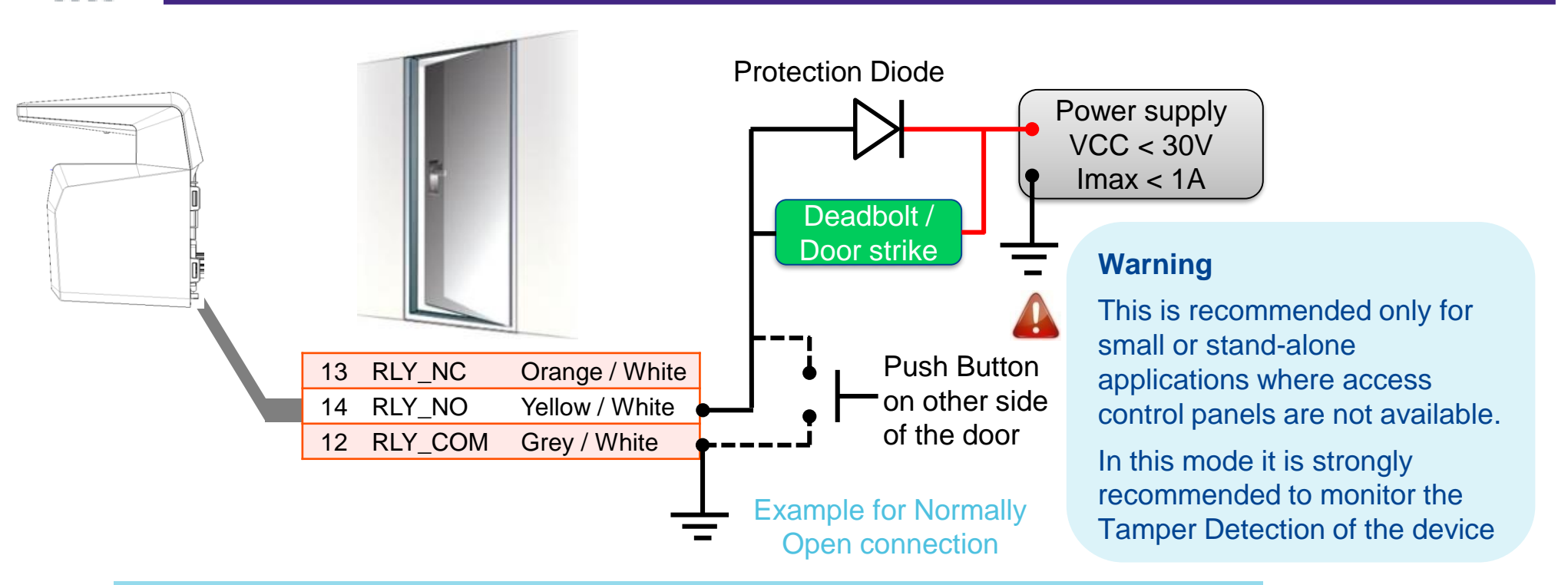

Inductive load management requires a parallel diode for a better contact lifetime.

#### Warning

The internal relay is limited to a maximum current of 1A @ 30V. If the deadbolt / door strike draws more than 1A, damage to the device may occur. If the deadbolt / door strike load exceeds 1A, an external relay must be used.

The internal relay is designed for 100.000 cycles. If more cycles are needed, an external relay driven by GPO must be used.

# **Local Administration - First Boot Assistant**

The First Boot Assistant (FBA) helps the administrator to configure all the device fundamental settings.

It is automatically launched at first terminal startup, but can also be launched on demand, though administration menu (i.e. to reinitialize terminal main settings)

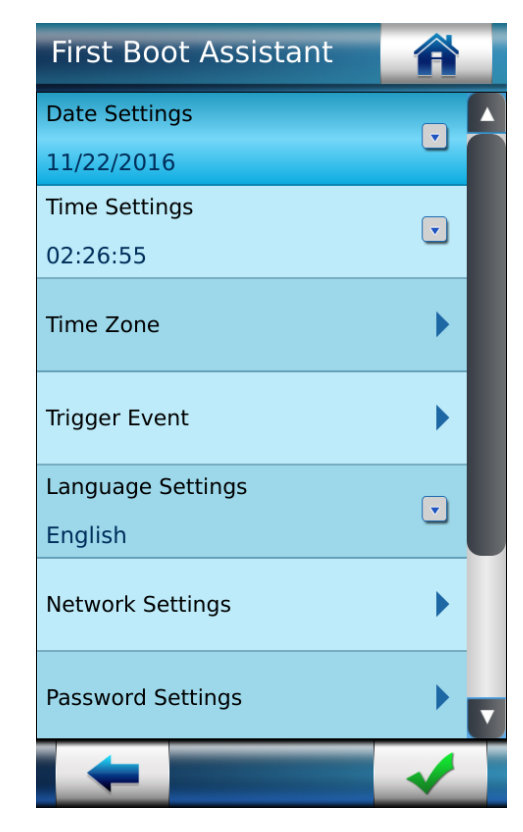

#### Main settings managed by FBA

Date & Time & Time Zone Settings

**Trigger Event:** select event(s) to be processed as an access request by a user

Language Settings: user interface language selection,

Network Settings: LAN or WLAN parameters

**Password Settings:** terminal administration password modification

Boot assistant at next boot: Display this screen on next boot.

## **Local Administration – Using Touch Screen Menu**

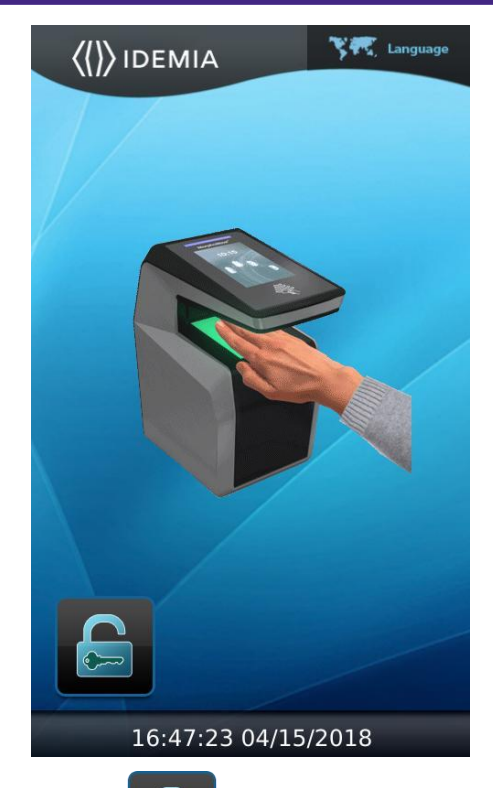

Press on **b** to access to administrator menu (default security code is 12345).

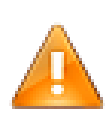

For security reasons, it is highly recommended to change the devices default password to a custom password.

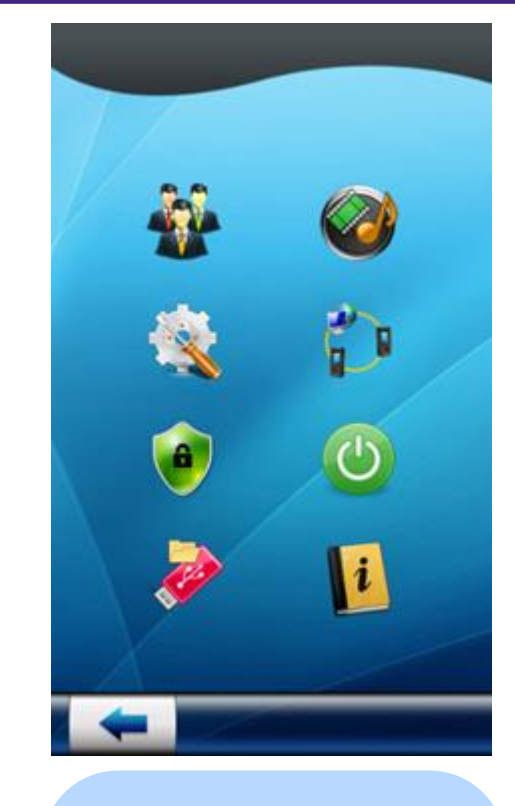

#### Frequently used icons

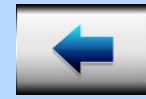

Back (and Cancel)

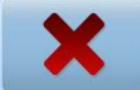

Cancel or refuse

Validation or confirmation

Exit or Go

Home

### Administration with MorphoBioToolBox application

The Morpho*Wave* Compact terminal can be configured using a dedicated (Windows) application : **MorphoBioToolBox** 

Please note that this application has an embedded User Guide (Help menu).

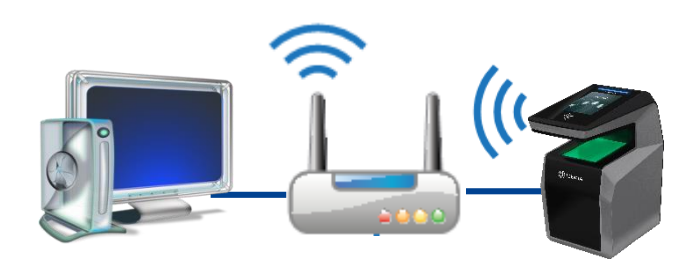

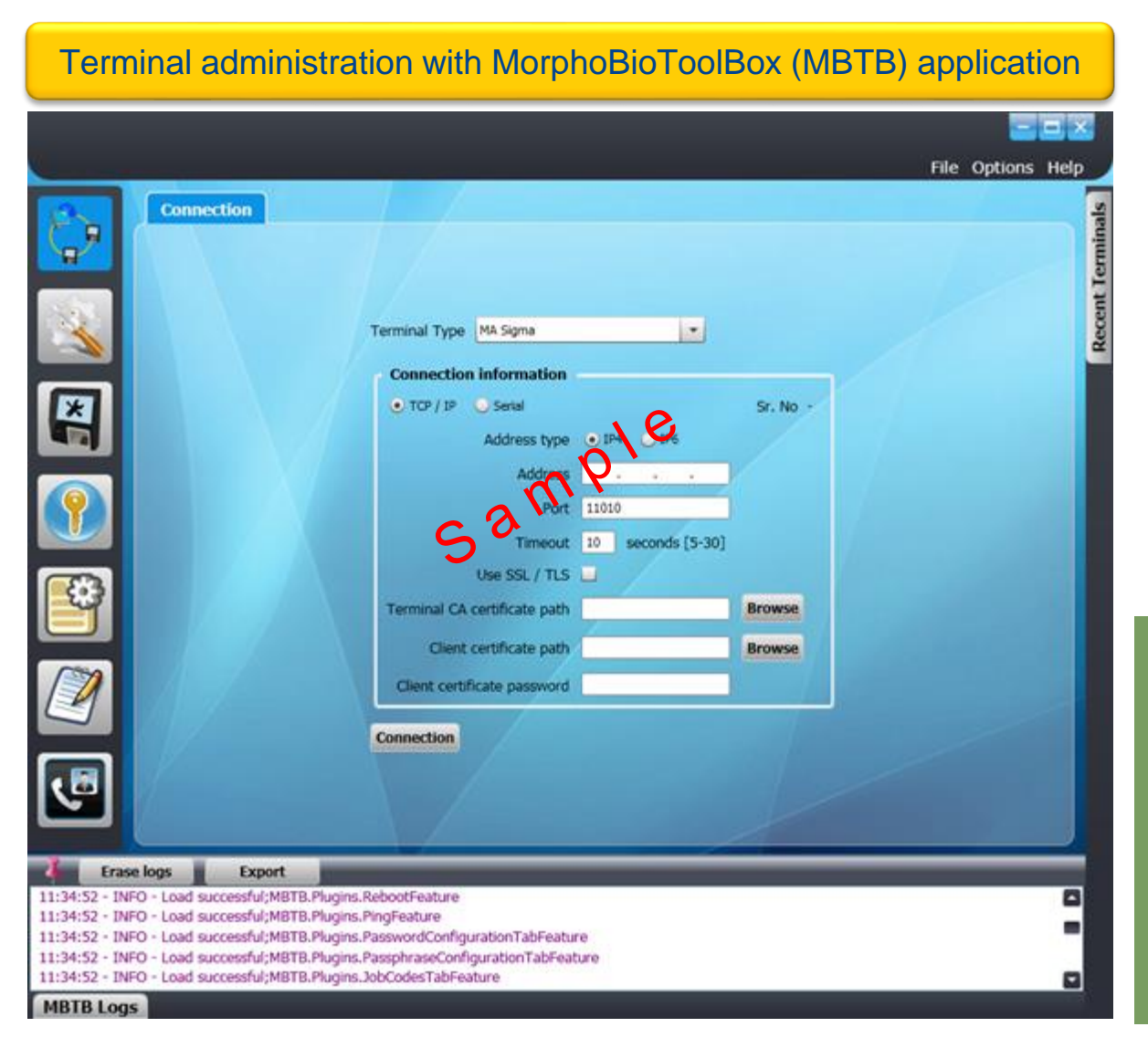

#### Morpho Wave Compact terminals are fully compatible with:

MorphoManager application (version 13 or higher)

## Local Enrollment Process 1/2

A new user can easily be added by using the administration menu of the Morpho *Wave* Compact terminal.

This "local enrolment" is recommended only for small or stand alone installations or testing purposes. For professional systems enrolment should be performed remotely with an enrolment station, which is a PC with a dedicated application such as MorphoManager.

This menu allows a user's record to be added in the local database, with the option of creating a user RF card, with the user's reference data.

#### Enrolment gathering user's data listed :

- ◆User's first name and last name
- User's fingerprints (for biometric check)
- User's administration rights (none, settings, database)
- User's PIN (for PIN check)
- User's duress fingerprint
- User's access schedule and holiday schedule
- User's dynamic message setting
- User's record expiry date
- User to include in white list or in VIP list
- User specific access rules definition

Morpho Wave Compact terminal allows you to capture up to 8 fingers per user.

Note: Refer to User enrollment section in Morpho *Wave* Compact Administration Guide.

| Enrollment informatior                   | Â |
|------------------------------------------|---|
| First Name                               | V |
| Last Name                                | • |
| Capture Hands                            | • |
| Administration rights<br>No Admin rights | • |
| User PIN                                 | • |
| Job code                                 | • |
| Access Schedule<br>63 : All Access       |   |
|                                          | 1 |

# **Local Enrollment Process 2/2**

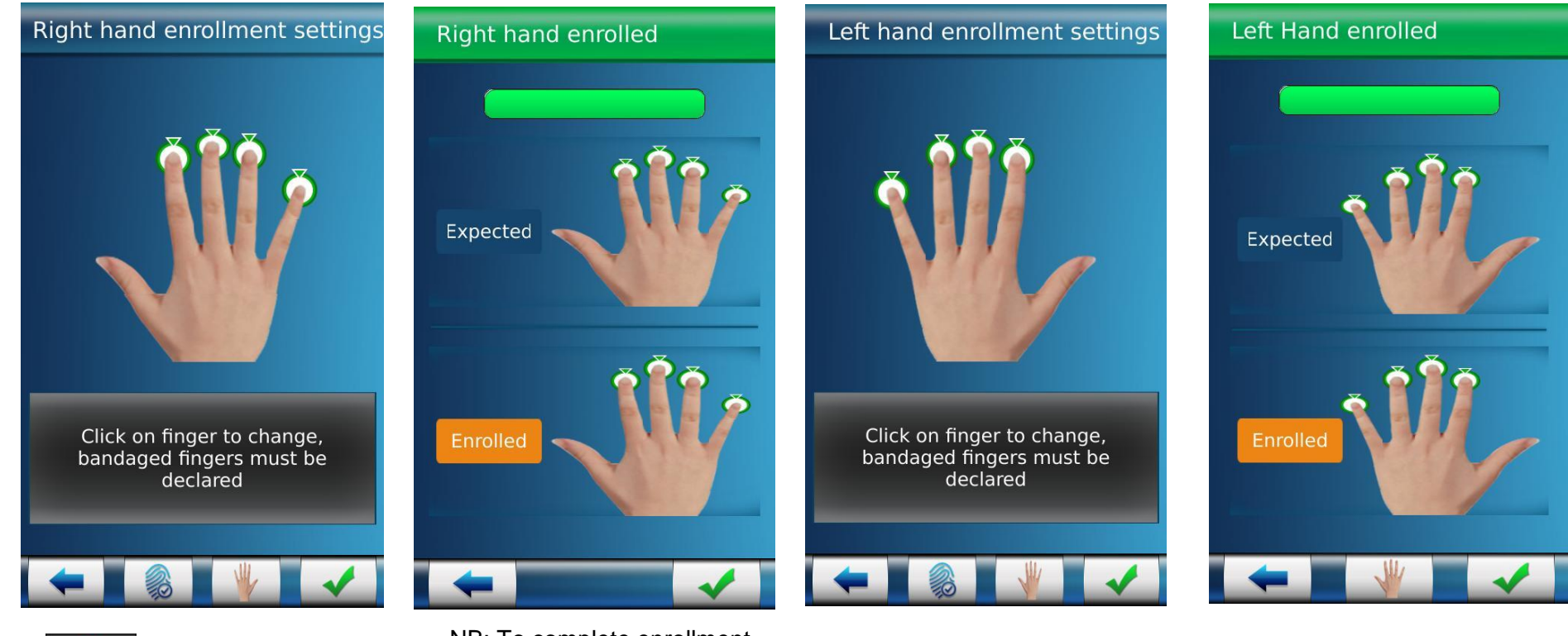

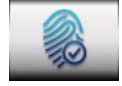

26

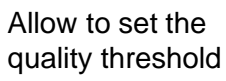

IDEMIA - 2018 2000035854 - V2

IDEMIA DOCUMENT - REPRODUCTION AND DISCLOSURE PROHIBITED

Allow to change the current hand to enroll (left /right)

NB: To complete enrollment, minimum of two waves are required.

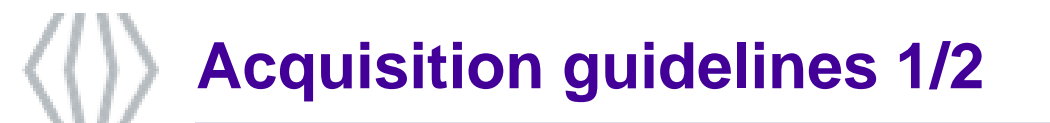

#### Ideal acquisition procedure

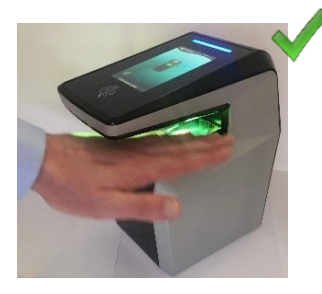

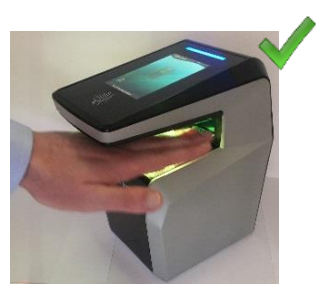

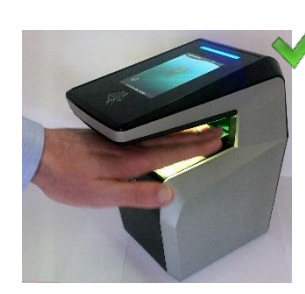

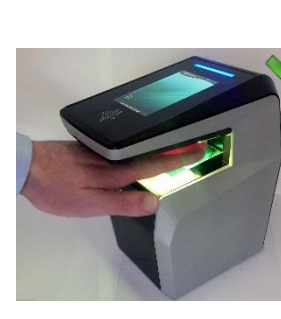

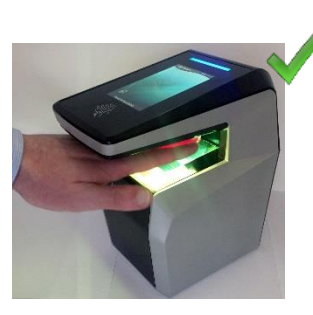

Insert your hand flat, palm down, from the front of the scanner

Slightly spread apart your fingers

Place your hand between the cover and the optical sensor

Slide your hand from right to left or left to right

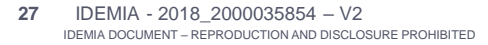

# Acquisition guidelines 2/2

#### Improper use

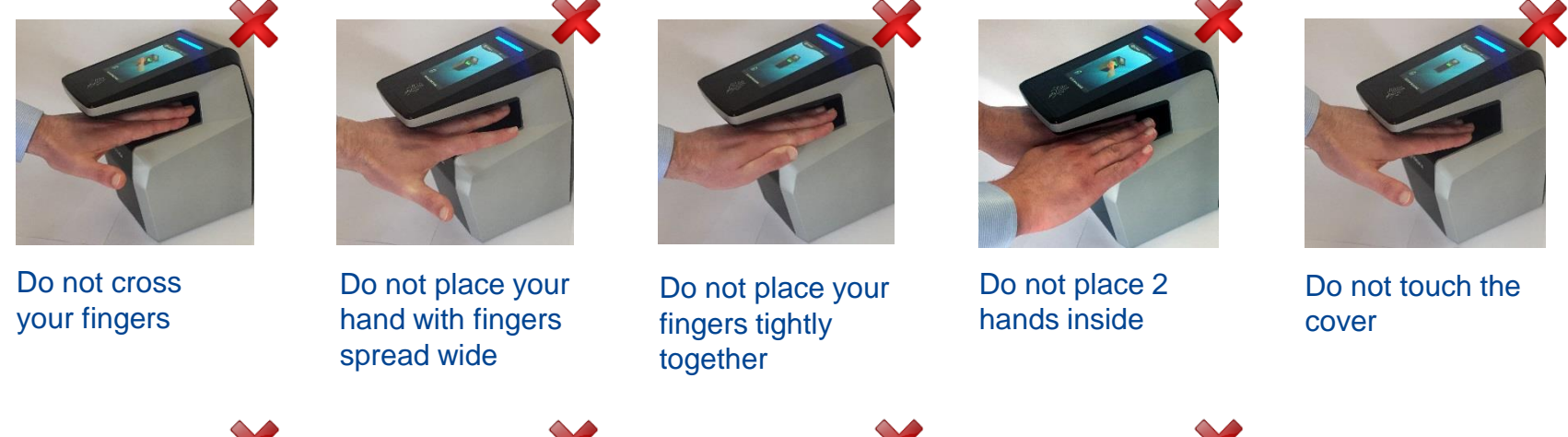

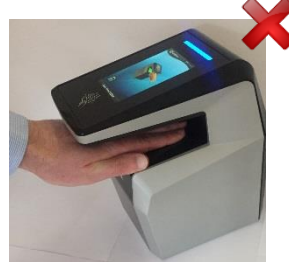

Do not place your hand on the optical sensor

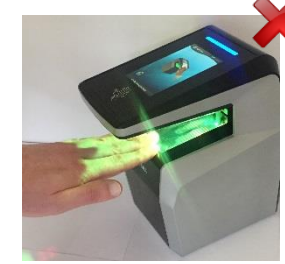

Do not place your hand on the edge of the optical sensor

Do not tilt your hand (left to right or fingertip to palm)

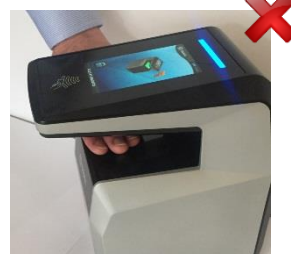

Do not insert your hand fingers first from either the left or right side of the scanner

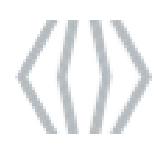

### **Contactless Card Position – PIN input**

#### Contactless Card Position

This action is required once during the user enrolment process (generation / encoding of a user RF card), and at each authentication.

Place user's RF card in front of embedded contactless card reader which is located behind the contactless logo.

The authentication process is initiated by the detection of a user card by the contactless card reader.

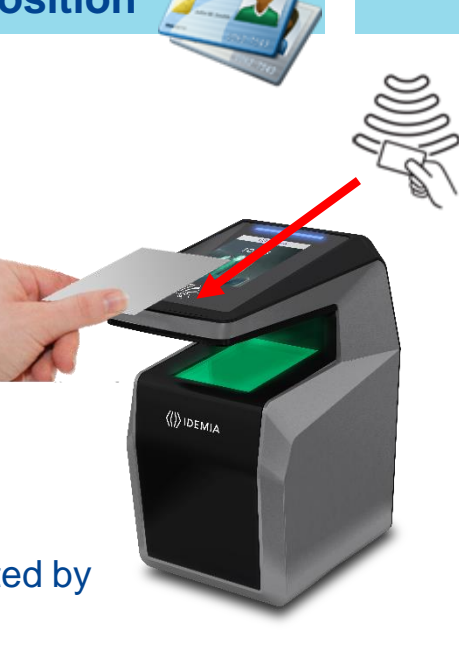

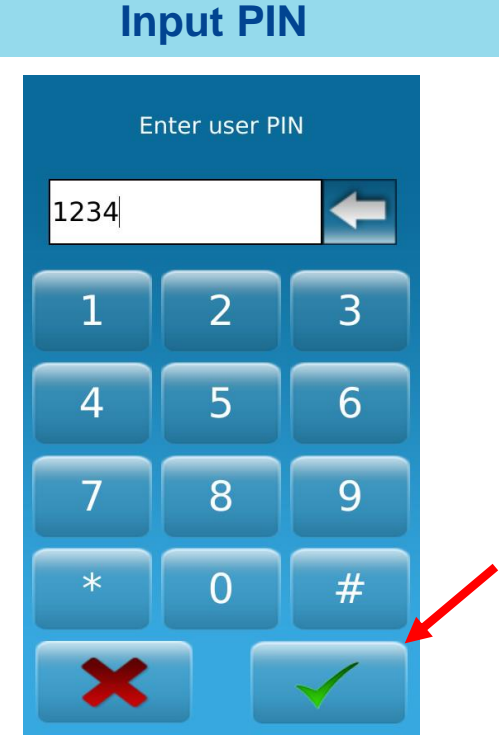

The terminal reads the user data stored in the card (at least the User ID), and starts the authentication process, as defined by the terminal settings.

NB : Time to read all data from the card would be more or less long depending on the quantities of data to extract and type of card.

When defined by terminal settings, the user is required to enter his PIN code, once during enrolment process, and at each authentication (in addition or instead of biometric check).

The PIN code is entered using a numeric keypad displayed on the LCD touch screen.

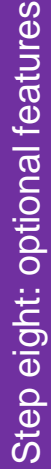

### Time and Attendance feature

Morpho*Wave* Compact terminals support an optional Time and Attendance (T&A) feature.

For this, the terminal adds a specific T&A information to each identification or authentication record stored in the embedded event log database.

This information is provided by the user through a specific screen displayed during identification or authentication process.

The new screen contains 4 dedicated function keys :

- Entry
- Exit
- Beginning of a task
- Ending of a task

The user is expected to press one of the keys to provide the specific Time & Attendance information to the terminal.

Depending on terminal settings, this screen is displayed before or after the user waves his/her hand in the sensor or his/her card in front of the reader.

An extended mode is also available with 16 function keys.

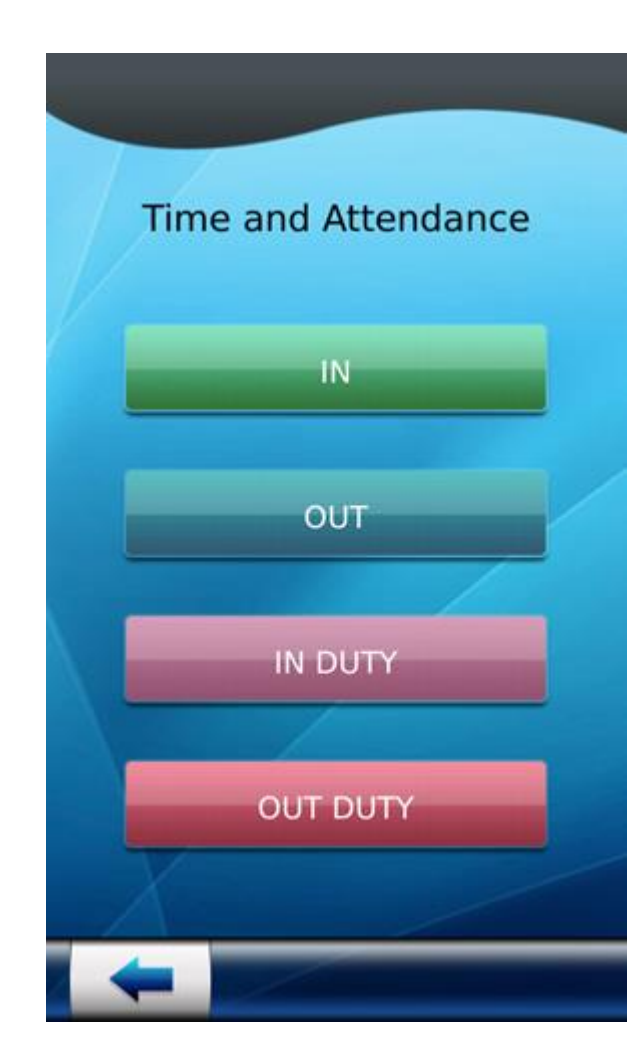

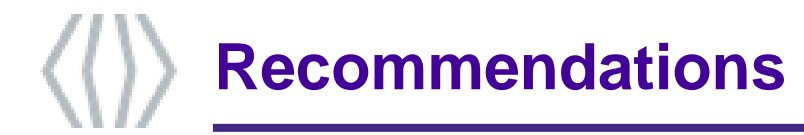

The manufacturer cannot be held responsible in case of non-compliance with the following recommendations or incorrect use of the terminal.

#### **Repair and Accessories**

Do not attempt to repair the Morpho Wave Compact terminal yourself. The manufacturer cannot be held responsible for any damage/accident that may result from attempts to repair components. Any work carried out by non-authorized personnel will void your warranty.
 Only use the terminal with its original accessories. Attempts to use unapproved accessories with your terminal will void your warranty.

#### Standalone terminals (not connected to a network)

For terminals used in standalone mode, it is strongly recommended to regularly backup the local database, and at least after significant changes in the database (add, remove or modification of user's records), on an external support such as a mass storage key

#### **Date / Time synchronization**

- The Morpho Wave Compact terminal clock has a +/- 10 ppm typical time deviation at +25°C (roughly +/- 1sec per day). At lower and higher temperature, deviation may be greater (maximum : 8 seconds per 48 hours).
- When the terminal is used for applications requiring high time precision, it is strongly recommended to synchronize the terminal with an external clock.

#### **Cleaning & Disinfection precautions**

- **To clean the terminal**, a dry cloth is recommended, especially the biometric sensor.
- **To remove the dust** out of the sensor glass, use dry air spray
- To disinfect the terminal, moisten a non-abrasive wipe with the disinfectant Windex® Multi-Surface (or similar product containing L-Lactic acid) or hydrogen peroxide (<3%) and wipe the device's surface and leave the surface wet with disinfectant for at least 5 minutes. Any other practices (bleach, chlorine, soda, alcohol, quaternary ammonium etc) permanently damage and/or negatively impact the performances of the device.</p>

#### **Firmware release**

To get the best of our technology, we recommend you to download and install the last firmware release (please refer to last page)

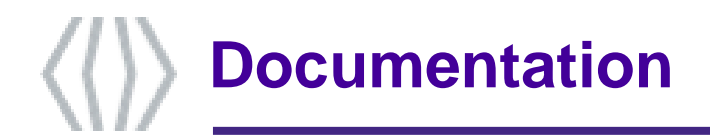

#### Documents about installing the terminal

*Quick Installation Guide* This document describes the main step for wall mounting.

#### Installation Guide

This document describes the terminals physical mounting procedure, electrical interfaces and connection procedures.

#### Documents about administrating / using the terminal

#### *Quick User Guide* This document gives a quick overview of the product and the basics of configuration and use.

#### Administration Guide

This document describes the different functions available on the terminal and the procedures for configuring the terminal.

#### Parameters Guide

This document contains the full description of all the terminal configuration parameters.

#### Documents for the developer

Host System and Remote Message Interfaces This document describes the commands supported by the terminal and the format of messages sent by the terminal to a distant system.

**Release note** : for each firmware version, a release note is published describing the new features, the supported products, the potential known issues, the upgrade / downgrade limitations, the recommendations, the potential restrictions...

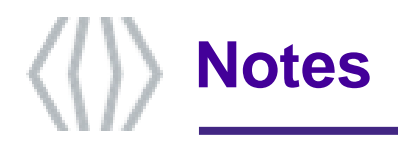

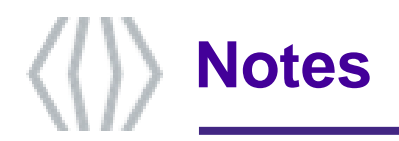

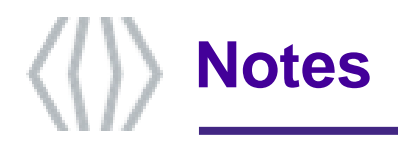

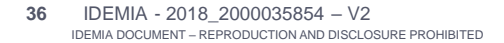

# ന 293729933-

#### Technical Support and Hotline

North America Mail: support.bioterminals.us@idemia.com Tel: +1 888 940 7477

South America Mail: support.bioterminals.us@idemia.com Tel: +1 714 575 2973 Asia, Pacific Mail: support.bioterminals.in@idemia.com Tel: +91 1800 120 203 020

Europe, Middle-East, Africa Mail: support.bioterminals@idemia.com Tel: +33 1 30 20 30 40 (9H00am to 5H30pm French Time, Monday to Friday)

For the latest firmware, software, document releases, and news, please check our website <u>www.biometric-terminals.com</u> To get your login and password please contact your sales representative.

Copyright © 2020, IDEMIA. All rights reserved.

#### www.idemia.com

Reproduction in whole or in part in any form or medium without the express written permission of IDEMIA is prohibited. The trademarks identified herein are the trademarks of registered trademarks of IDEMIA, or other third party.

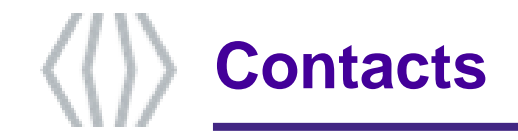